# **IDCOS** A Constellation software company

### **Gold Service Release Notes v7.15**

#### **Builds**

| Component                | Version |
|--------------------------|---------|
| Gold API Server & Portal | 7.15.2  |
| Gold Service App         | 1.5.0   |

#### **New Features**

#### **Customisable Job Story**

This feature enables specific headings, e.g. for warranty jobs, to be provided as part of the job story so that the engineer has prompts to complete the appropriate information. The headings will vary depending on manufacturers' requirements and job types and will be very useful for warranty purposes.

Dealers will be able to define the headings they need in Gold in the story tab of the workshop job, which will be translated into text boxes in the app. The most common approach will be to set up a standard story containing the appropriate headings, which is then set as a default story against the appropriate invoice type. This process can be repeated for different combinations. When a job is created against an invoice type with a default story, the information will be automatically populated.

NOTE: it is not mandatory to set up a job story in this way. Internal repeatable jobs could be left blank and this will come through as a blank job story on the app.

The following table shows what is possible. It is important that the text is entered correctly as it is the # and the = symbols that create the text boxes and single line fields. If entered incorrectly the headings will not be split out into the separate sections. If you use these the characters of # or = anywhere within text that you write, it will not have any impact.

| Text that can be entered                | Result on the app                      | Example                                       |
|-----------------------------------------|----------------------------------------|-----------------------------------------------|
| # Section Name                          | Concretes a multi taxt area that the   | # Complaint                                   |
| # Section Name<br>Some pre-defined text | engineer can complete on the app       | # Complaint<br>Enter details of the complaint |
| = Field Name                            | Generates a single line field that the | = Causal Part                                 |
| = Field Name: Field Value               | engineer can complete on the app       | = Causal Part: enter part number              |
| General text                            | Will just appear on the app            | Complete the following sections in full       |

## **IDCOS** A Constellation software company

#### Example

Story details added to the workshop job:

| Workshop Invoicing                                           | Cmp. 1/1 POOLE          | Ibcos             | Development |
|--------------------------------------------------------------|-------------------------|-------------------|-------------|
| CREATED                                                      |                         |                   |             |
| Job: 107265 INV Inv Type:37<br>Cust: 1220 Abacus Building Co | Warranty - MAIN         | Parts:<br>Labour: | 0.00        |
| Head Cont Parts Lab FlatR Stor                               | Inv Instruct Opt Prt Au | dit   Docs   Tx   | t[Events]   |
| # Complaint                                                  |                         |                   |             |
| # Cause                                                      |                         |                   |             |
| # Correction                                                 |                         |                   |             |
| = Causal Part                                                |                         |                   |             |
|                                                              |                         |                   |             |
|                                                              |                         |                   |             |
|                                                              |                         |                   |             |

This is translated into the app as follows:

| •     |           |    | ▼⊿ 🛙 4:11 |
|-------|-----------|----|-----------|
| ÷     | Job #1010 | 02 |           |
| Jol   | b Story   |    |           |
|       |           |    |           |
| Com   | plaint    |    |           |
|       |           |    |           |
| Caus  | e         |    |           |
|       | ~         |    |           |
|       |           |    |           |
| Corre | ection    |    |           |
|       |           |    |           |
| Caus  | al Part   |    |           |
|       |           |    |           |
|       |           |    | SAVE      |
|       |           |    |           |
|       |           |    |           |
|       |           |    |           |

For any stories set up in this way, the text is displayed back on the portal and in other areas of Gold, like prints or reports, as plain text. It will match the format set up in the story:

### DCCS A Constellation software company

#### Example

# Complaint Hydraulic leak from hydraulic pump

# Cause Blanking plug loose

# Correction

Travelled to site and found leak from hydraulic pump. Found that blanking plug was loose. Fitted new O ring, tightened plug and topped back up with oil. Re-tested and leak cured

= Causal Part Number JC-AAA014112

#### Update and Approve Wholegood Serial Number

There are occasions when the serial number against the wholegood on the job may be incorrect e.g. where the wrong machine is attached to the job. This feature allows an engineer to provide a corrected wholegood serial number via the app to submit back to the approver.

The existing serial number field on the app can now be edited. The engineer will just overtype the information that is displayed. Once the job is completed, all the data will be sent back. NOTE: the job completion stage is the equivalent of handing in the updated paper job card.

Once sent back to the server, the updated serial number will not be applied to the job immediately. The change must be approved as part of the checking process. A yellow circle with a number in it will appear next to the tab; the number refers to how many unapproved changes are waiting to be reviewed:

Wholegood 🚹

Click on the button next to the serial number field showing the yellow warning symbol (Figure 1). If the serial number matches a wholegood that the customer owns, it will automatically suggest this to be approved (Figure 2). If the serial number does not match a known wholegood, a list of wholegoods for that customer will be available to select from (Figure 3).

You can choose to reject, ignore or accept the suggestion. Approved changes will be applied to the job across the whole of Gold.

| Job 106603                   |                                   |               |                        |                                       |
|------------------------------|-----------------------------------|---------------|------------------------|---------------------------------------|
| Job:<br>Status:<br>Customer: | 106603<br>Logged<br>1208 - C.A Da | vidson & Sons | Invoice Type:<br>Date: | 21 - Workshop Invoicing<br>19/11/2018 |
| Job Customer                 | Wholegood 1                       | History       |                        |                                       |
| Wholegood Number:            | 10000490                          |               | Serial Number:         |                                       |
| Make                         | John Deere                        |               | Model                  | 6900 TRACTOR                          |

Figure 1: Job with pending change to serial number

### **IDCCS** A Constellation software company

#### Figure 2: Confirmation when serial number has been found in Gold

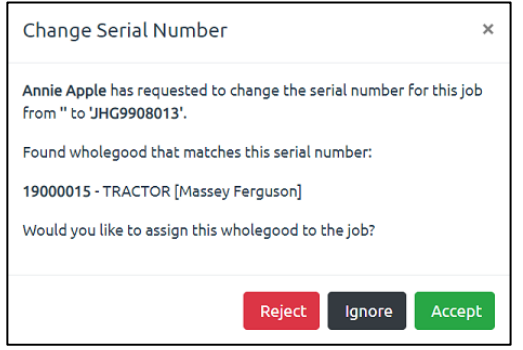

#### Figure 3: Confirmation where serial number is not found in Gold

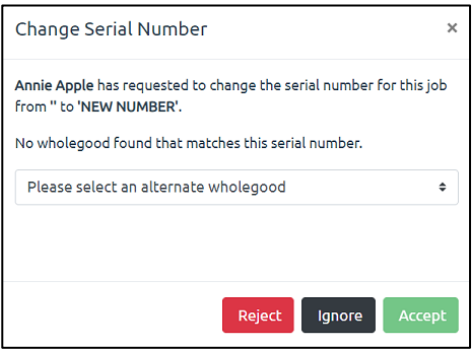

#### **Enhancements**

The following features have been enhanced:

| Area           | Description                                                                                                  | Ref       |
|----------------|----------------------------------------------------------------------------------------------------|-----------|
| Gold           | Display parts entered as part of job instructions in Gold                                                    | GOLD-2073 |
|                | Parts capture in Gold Service will be appended to the Instructions                                           |           |
| Арр            | Ability to add clock hours at any time not just when completing the job                                      | SA-471    |
|                | Added an editable field in the digital job card to save the clock hours when needed                          |           |
| App and Portal | Record Technicians signature for warranty purposes                                                           | SA-474    |
|                | Technician name and date/time stamp when the work was completed are now included in the PDF job confirmation |           |
|                | NOTE: this replaces the need for a physical signature                                                        |           |
| App and Portal | Show progress wheel for long running activities                                                              | SA-453    |
|                | Added a spinner to login, job refresh and search functions                                                   |           |
| Portal         | Make "Add Line" on time approval look more like a button                                                     | GOLD-2125 |
|                | Improved UI styling                                                                                          |           |

### **IDCCS** A Constellation software company

#### **Bug Fixes**

The following bugs have been fixed (NOTE: they will have been raised from a variety of sources, internally and externally):

| Area   | Description                                                                                    | Ref                 |
|--------|------------------------------------------------------------------------------------------------|---------------------|
| Арр    | Update login response handling to display response message                                     | SA-460              |
|        |                                                                                                |                     |
|        | Should provide a better login error message on failed attempts                                 | <b></b>             |
| Арр    | A job completed in the app is not re-opened if the status is reset<br>in Gold                  | SA-461              |
|        | Refreshing the job list will now correctly re-open jobs that were previously closed in the app |                     |
| Portal | Labour hours rounded on job confirmations                                                      | SA-468              |
|        | Will now show times in a HH:MM format                                                          |                     |
| Gold   | Fix the production of the Automated Timesheet Print                                            | GOLD-2098           |
|        | Added extra data required for the timesheet print to process                                   |                     |
| Gold   | Missing 'ivt_lab_ba' prevents activity approval                                                | GOLD-2115<br>837360 |
|        | Added extra protection for missing configuration not being stored in the DB by Gold            |                     |
| Арр    | Switching between jobs without stopping does not stop time on the original job                 | SA-507<br>837427    |
|        | Changed flow of commands to ensure that time always gets stopped                               |                     |
| Арр    | Searching for a job allows an engineer to log time against a closed job                        | SA-509<br>837600    |
|        | Correctly check the status of jobs loaded from search results                                  |                     |
| Gold   | Hours per day rates not set up to use weekday rates properly                                   | GOLD-2146           |
|        | Allow Monday rates to be copied to all weekdays if other days are unset                        |                     |
| Арр    | Producing support bundle crashes app (Android)                                                 | SA-473              |
|        | Recent Android changes required additional permissions to be set                               |                     |
| Gold   | Travel Rate in overtime calculations is taken from the wrong field                             | GOLD-2201<br>837870 |
|        | Check for travel rate in Key Fob barcode, then Mobile Travel Rate, then default to unset       |                     |
| Арр    | Stopping & Starting a job too quickly causes duplicate labour lines to be recorded             | SA-465              |
|        | Disable the stop/start button briefly while the app updates the database                       |                     |

### IDCCS A Constellation software company

| Area   | Description                                                                          | Ref       |
|--------|--------------------------------------------------------------------------------------|-----------|
| Арр    | Support bundle leaves {JobActivitiesContent} when there are no activities            | SA-450    |
|        | Clear this marker if no activities are recorded                                      |           |
| Portal | Approve Button does not get enabled if you add a labour line to a fully approved day | GOLD-2123 |
|        | Adding a line now clears the 'fully approved' state                                  |           |